#### Electronic Form 10F by Non – Resident not having a PAN in India

Furnishing of Form 10F has been made electronic by DGIT (Systems) w.e.f. July 16, 2022 vide Notification No. 03 2022. However, in consideration of the practical challenges faced, "non-resident taxpayers who are not having PAN and not required to have PAN as per relevant provisions of the Income-tax Act, 1961" were exempted from mandatory electronic filing of Form 10F till March 31, 2023. The relaxation was further extended till September 30, 2023.

## The relaxation period has now expired, but CBDT has not granted any further extension.

Recently income-tax e-portal has enabled registration of account by "Non-Residents not holding and not required to have PAN".

#### **Procedure for Registration:**

- 1. Go to https://www.incometax.gov.in/iec/foportal/
- 2. Click on "Register" option appearing on top right-hand side corner

| A Home   Income Tax Department × +                                      |                                                                                     | ∨ - 8 ×            |
|-------------------------------------------------------------------------|-------------------------------------------------------------------------------------|--------------------|
| ← → C  incometax.gov.in/iec/foportal/                                   |                                                                                     | ic 🖈 🗖 😩 :         |
| e-Filing Anywhere Anyfine<br>Income Tax Department, Covernment of India | ℃ Call Us ~   ⊕ English ~   A*   ④                                                  | Login Register     |
| Home Individual/HUF - Company -                                         | Non-Company v Tax Professionals & Others v Downloads Help                           | ٩                  |
| Quick Links                                                             | te 31st Oct. early to avoid last week rush. 2.Filing of Form 10B & 10BB for AY 2023 | -24 has been ena 🛞 |

**3.** Select "Others" and then select "Non-Residents not holding and not required to have PAN" under Category

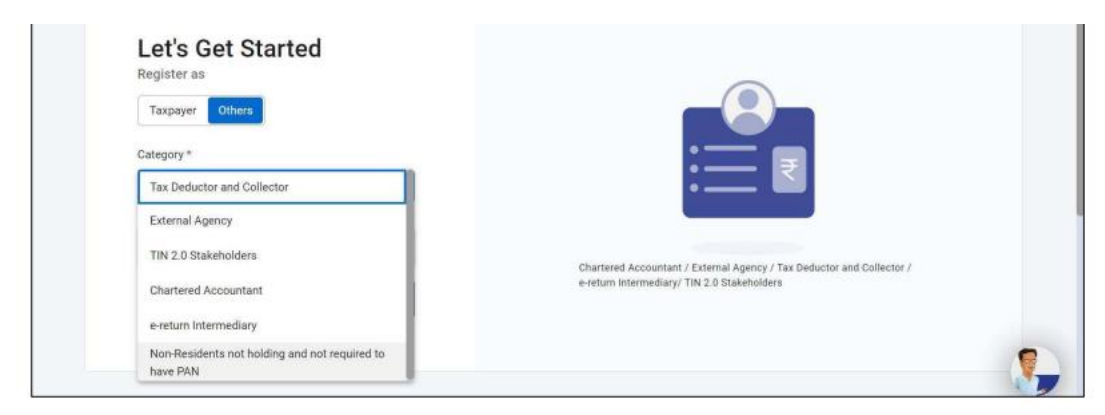

| Category of Taxpayer *             |                        |                                                                                                    |
|------------------------------------|------------------------|----------------------------------------------------------------------------------------------------|
| O Individual O Other than Individu | al                     | (i) Please Note                                                                                                    |
| Full Name *                        |                        | Taxpayers who have already registered on<br>the portal once and have login credentials<br>are not required to register themselves<br>again. The Tax Identification Number (TIN)<br>and Tax Residency certificate (TRC) can be<br>updated by the taxpayer through their My<br>Profile post login to e-filing portal. |
| Tax Identification Number * (      | Country of Residence * | •                                                                                                    |

4. Certain "Basic Details" have to filled, as appearing in the screenshot below.

**5.** Then "Key Person Details" have to be provided.

| Basic Details Key Person               | Details Contact Details Attachments |            |
|----------------------------------------|-------------------------------------|------------|
| Full Name of key person *              | Date Of Birth *                     |            |
| Tax Identification Number of key perso | n * Designation *                   |            |
| < Back                                 |                                     | Continue > |
|                                        |                                     |            |

**6.** Next step is to provide contact details. Primary mobile number and e-mail address will have to be verified through OTP. The Secondary mobile number and e-mail address have to be of the Key Person

| Primary Mobile Number *   | Primary Mobile Number Belongs to *                                                             |                                   |
|---------------------------|------------------------------------------------------------------------------------------------|-----------------------------------|
| Ξ·                        | ·                                                                                              |                                   |
| Primary Email ID * (i)    | Primary E-Mail ID belongs to * On click of *Continue* differen<br>sent on Primary Mobile Numbr | t OTPs will be<br>er and Email Id |
|                           | + for verification                                                                             |                                   |
| Secondary Mobile Number * | Secondary Mobile Number belongs to                                                             |                                   |
| <b>-</b> .                | Key Person                                                                                     |                                   |
| Secondary Email ID *      | Secondary Email ID belongs to                                                                  |                                   |
|                           | Key Person                                                                                     |                                   |

| Country -              |                             |  |
|------------------------|-----------------------------|--|
| INDIA                  | •                           |  |
| Flat/ Door/ Building * | Road/ Street/ Block/ Sector |  |
| Pinoode *              |                             |  |
|                        |                             |  |
| Post Office *          | Area/ Locality *            |  |

**7.** Thereafter, certain documents have to be attached like TRC, address proof, identification proof and other optional attachments.

| ID Proof * (i)                                                    | Address Proof * (j)                      |            |
|-------------------------------------------------------------------|------------------------------------------|------------|
| @ Attach File                                                     | @ Attach File                            |            |
| Copy of The Tax Residency Certificate (TRC) * ()<br>@ Attach File | Optional Attachment (j)<br>@ Attach File |            |
| < Back                                                            |                                          | Continue > |

8. Final step is to secure account with password and personalised message.

#### Electronic Form 10F by Non – Resident having a PAN in India

Furnishing of Form 10F has been made electronic by DGIT(Systems) w.e.f. July 16, 2022 vide Notification No. 03 2022.

Steps to file application for Form 10F online on Income Tax Portal Step

#### **1.** Login on e-filing website

|                                                                                                    | I Partners - Services -                        | Pending Actions -                     | Grievances + Help | Session Time 2 8 1 5 |
|----------------------------------------------------------------------------------------------------|------------------------------------------------|---------------------------------------|-------------------|----------------------|
|                                                                                                    | File your return<br>For Assessment<br>File Now | for the year ended or<br>Year 2022-23 | 1 31-Mar-2022     |                      |
| the second second s |                                                |                                       |                   |                      |
| Contact Details U Your account is not Secure Ar secure with e-vault                                                                                                    | Update > Tax Dep                               | posit                                 |                   |                      |

2. From dashboard, select E-file tab and then select Income Tax Forms

| Dashboard e-File - Authorised Partners -                                      | Services - Pending Actions - Grievances - Help     |
|-------------------------------------------------------------------------------|----------------------------------------------------|
| Dashboard Income Tax Returns                                                  | 2                                                  |
| Welcome I Income Tax Forms                                                    | > le your return for the year ended on 31-Mar-2022 |
| E-Pay Tax                                                                     | or Assessment Year 2022-23                         |
| net                                                                           | File Now                                           |
| Contact Details Update Your account is not Secure Account secure with e-vauit | > Tax Deposit                                      |
| Income 8 Tay Estimator                                                        | > Recent Filed Returns                             |
|                                                                               |                                                    |

| Dashboard e-File A Authorised Partners -                                     | Services - Pending Actions - Grievances - Help |
|------------------------------------------------------------------------------|------------------------------------------------|
| Dashboard Income Tax Returns                                                 | >                                              |
| Welcome Income Tax Forms                                                     | File Income Tax Forms Mar-2022                 |
| E-Pay Tax                                                                    | View Filed Forms                               |
| 2                                                                            | View 15CA Bulk Filed Forms Status              |
| Contact Details Update Your account is not Secure Account secure with exault | > Tax Deposit                                  |
|                                                                              | > Recent Filed Returns                         |
| Income & Tax Estimator                                                       |                                                |

### 3. Select the option "File Income Tax Forms"

**4.** Once the page for this option is displayed, kindly select 3rd tab i.e. "Person not dependent on any source of Income (Source of Income not relevant)

|                | e-File v                              | Authorised Partners ~   | Services - Pending /                             | Actions - Grievances -    | - Help                                             | Session Time Z 0 - 1      |
|----------------|---------------------------------------|-------------------------|--------------------------------------------------|---------------------------|----------------------------------------------------|---------------------------|
| Dashboard > Ii | ncome-tax Forms                       |                         |                                                  |                           |                                                    |                           |
| Please ver     | ify and update y                      | our profile details, sp | pecifically address, pincode                     | , country, email, mobile  | (applicable for all (                              | users) and principal      |
| contact (a     | pplicable for no                      | n-Individual users) to  | avoid any validation error o                     | or failure during submiss | sion.                                              |                           |
| File In        | come Tax                              | Forms                   |                                                  |                           |                                                    | ۹ 🔳 🎟                     |
| -              | Persons with Busi<br>Professional Inc | ness/<br>ome            | Persons without Business/<br>Professional Income | Persons n<br>(S           | ot dependent on any So<br>iource of Income not rel | urce of Income<br>levant) |
|                |                                       |                         |                                                  |                           |                                                    |                           |

**5.** On this page in the last column, the option to e-file Form 10F [Double Taxation Relief (Form 10F)] is displayed

| (Form 10BBB) File Not File Not | W |
|----------------------------------------------------------------------------------------------------|---|
|                                                                                                    |   |
| Tax Exemptions and Reliefs (Form 10BD)<br>Statement of particulars to be filed by reporting person under clause (viii) of sub-section (5) of section 80G and clause (i) to sub-section File No                                                                                                    | w |
| (1A) of section 35 of the Income-tax Act, 1961                                                                                                    |   |
| Double Taxation Relief (Form 10F)                                                                                                    |   |
| Information to be provided under sub-section (5) of section 90 or sub-section (5) of section 90A of the Income-tax Act, 1961                                                                                                    | w |

## 6. Click on File Now

| (Form 10BBB)                              | ion Fund of investment under                                     | Vause (22EE) of section 10 of t  | he income tay Act 1061              |                        |   | File |
|-------------------------------------------|------------------------------------------------------------------|----------------------------------|-------------------------------------|------------------------|---|------|
| munduon by Pens                           | on Fund of investment under i                                    | dause (25FE) of section 10 of i  | ne incometax Act, 1901              |                        |   |      |
| Tax Exemption                             | s and Reliefs (Form 10                                           | 3D)                              |                                     |                        |   |      |
| Statement of partic<br>(1A) of section 35 | culars to be filed by reporting p<br>of the Income-tax Act, 1961 | erson under clause (viii) of sub | -section (5) of section 80G and cla | ause (i) to sub-sectio | n | File |
| Double Taxatio                            | n Relief (Form 10F)                                              |                                  |                                     |                        |   | File |
| Information to be p                       | rovided under sub-section (5)                                    | of section 90 or sub-section (5  | ) of section 90A of the Income-tax  | Act, 1961              |   | The  |

**7.** From the dropdown, select Assessment Year for which Form 10F is to be obtained and then click on continue

|                                                    | Authorised Partners • Services • AIS P                              | ending Actions - Grievances - Help Session Time 1 4 :                                                                                                    |
|----------------------------------------------------|---------------------------------------------------------------------|----------------------------------------------------------------------------------------------------|
| Dashboard > Income-tax Forms > Form 10             | F                                                                   |                                                                                                    |
| Information under                                  | r section 90(5) or section 90A(                                     | 5) [Form                                                                                                    |
| No. 10F]<br>Information to be provided under sub   | -section (5) of section 90 or sub-section (5) of section 90A of the | Income-tax                                                                                                    |
| Act, 1961. This form is in compliance              | with Rule 21AB.                                                     |                                                                                                    |
|                                                    | * Indicates m                                                       | andatory fields                                                                                                    |
| PAN                                                | Submission Mode                                                     | Delevent Section and Dule                                                                                                    |
|                                                    | onnie                                                               | Section 00. Accompact with faction countries                                                                                                    |
|                                                    |                                                                     | Section 90 • Adreement with toteldh countries                                                                                                    |
| Filing Type                                        |                                                                     | or specified territories                                                                                                    |
| Filing Type<br>Original                            |                                                                     | or specified territories Section 90A - Adoption by Central Government                                                                                                    |
| Filing Type<br>Original<br>Assessment Year (A.Y) * |                                                                     | or specified territories<br>Section 90A - Adoption by Central Government<br>of agreement between specified associations<br>for double taxation relief                                                      |
| Filing Type<br>Original<br>Assessment Year (A.Y) * |                                                                     | or specified territories<br>Section 90A - Adoption by Central Government<br>of agreement between specified associations<br>for double taxation relief<br>Rule 21AB - Certificate for claiming relief under |

**8.** Further, before clicking on "Lets get started tab", please read the Instructions as well as things you should know before filing

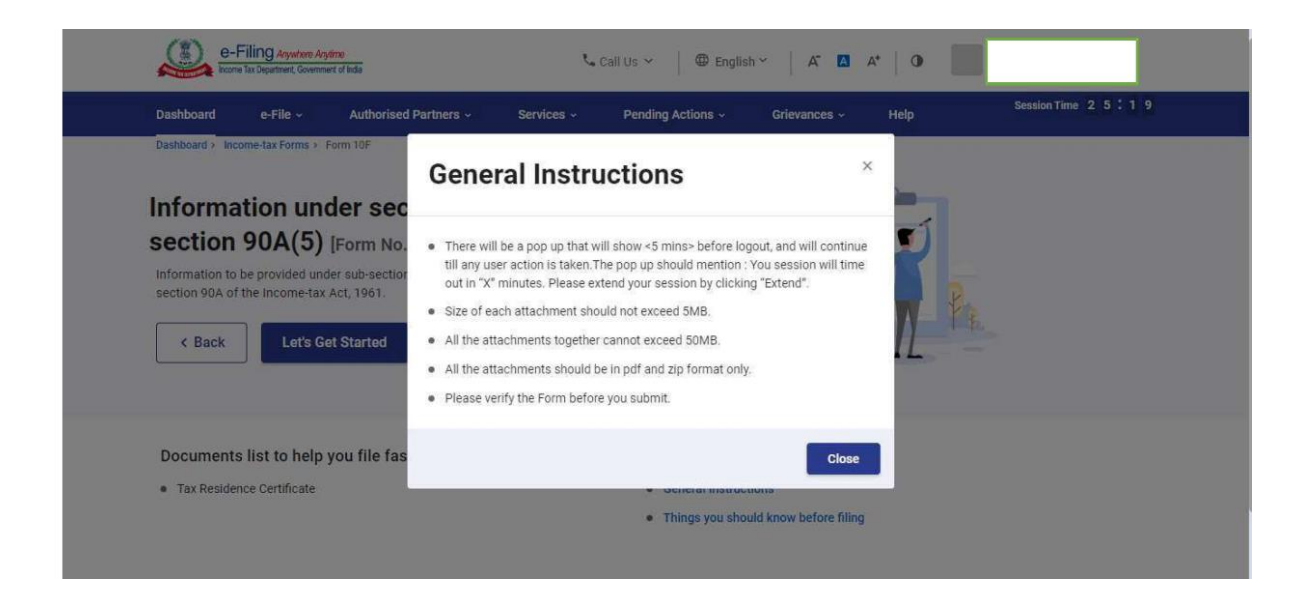

9. Request you to update the details of Authorised signatory for non-individual entities.

| Dashboard > Incor                      | ne-tax Forms > Form 10F                             |                                                    |                               |                          |        | 1        |                       |
|----------------------------------------|-----------------------------------------------------|----------------------------------------------------|-------------------------------|--------------------------|--------|----------|-----------------------|
| Informat                               | tion under s                                        | ection 90(                                         | 5) or secti                   | on 90A(5)                | Form   |          |                       |
| No. 10F]                               |                                                     |                                                    |                               |                          |        |          |                       |
| Information to be<br>Act, 1961.This Fo | provided under sub-sect<br>rm is in compliance with | tion (5) of section 90<br>h sub-rule (1) of rule 2 | or sub-section (5) of<br>1AB. | section 90A of the Inco  | me-tax | * Indica | ites mandatory fields |
| 1                                      | Select                                              | *                                                  | of Shri                       |                          | )*     |          |                       |
|                                        | son                                                 | ption from                                         |                               |                          |        |          |                       |
| in the capaci                          | ty of AR do provide the fo                          | ollowing information, re                           | elevant to the previou        | s year 2021-22 in the ca | se of  |          |                       |
| _                                      | for the                                             | purposes of sub-sectio                             | n(5) of Select                | •                        |        |          |                       |

**10.** From the dropdown select section under which Form 10F is to be obtained i.e. Section 90/Section 90A

| 1            | Select •                                                   | of Shri                                      | *           |  |
|--------------|------------------------------------------------------------|----------------------------------------------|-------------|--|
|              | Error : Please select an option fro<br>the drop down menu. | m                                            |             |  |
|              |                                                            |                                              |             |  |
| in the capac | ity of AR do provide the following information             | on, relevant to the previous year 2021-22 ir | the case of |  |
|              | for the purposes of sub-s                                  | ection(5) of Select                          |             |  |
| Network      |                                                            | Section 90                                   |             |  |
| Nature of    | nformation                                                 | Section 90A                                  |             |  |
| (i) Statu    | s (individual, company, firm etc.) of the asse             | essee *                                      |             |  |
|              |                                                            |                                              |             |  |

**11.** Further, request you to update the nature of information section. Please note status and PAN is already pre-filled

| Nature of information                                                                      |                                                                                                    |                                 |  |
|--------------------------------------------------------------------------------------------|----------------------------------------------------------------------------------------------------|---------------------------------|--|
|                                                                                            |                                                                                                    |                                 |  |
| (i) Status (individual, company, firr                                                      | n etc.) of the assessee *                                                                                          |                                 |  |
| Company                                                                                    |                                                                                                    |                                 |  |
|                                                                                            |                                                                                                    |                                 |  |
| (ii) Permanent Account Number                                                              |                                                                                                    |                                 |  |
|                                                                                            |                                                                                                    |                                 |  |
| (iii) Country or specified territory of                                                    | of incorporation or registration *                                                                                 |                                 |  |
|                                                                                            |                                                                                                    |                                 |  |
| Select                                                                                     | •                                                                                                    |                                 |  |
|                                                                                            |                                                                                                    |                                 |  |
| <ul> <li>(iv) Assessee's tax identification n<br/>no such number, then, a uniqu</li> </ul> | umber in the country or specified territory of resident<br>e number on the basis of which the person is identified | ce and if there is<br>ed by the |  |
| Government of the country or                                                               | the specified territory of which the assessee claims t                                                             | o be a resident *               |  |
|                                                                                            |                                                                                                    |                                 |  |
|                                                                                            |                                                                                                    |                                 |  |

12. In Point (iii) from the dropdown select country/territory of incorporation or registration

|            | e-Filing Anywhere Anytime                                                       |                                                                                                    |                                                              | 📞 Call Us 🐱 | English ~  | A <sup>-</sup> | A A  | 0    |
|------------|---------------------------------------------------------------------------------|----------------------------------------------------------------------------------------------------|--------------------------------------------------------------|-------------|------------|----------------|------|------|
| (ii) F     | Permanent Account Number                                                        |                                                                                                    |                                                              |             |            |                |      | -    |
| 1          | AJCM2214Q                                                                       |                                                                                                    |                                                              |             |            |                |      |      |
| (111)      | Country or specified territory of inco                                          | provide the provided and the provided and the provided an |                                                              |             |            |                |      |      |
|            | Select                                                                          |                                                                                                    |                                                              |             |            |                |      |      |
|            | Afghanistan                                                                     |                                                                                                    |                                                              |             |            |                |      |      |
|            | Aland Islands                                                                   |                                                                                                    |                                                              |             |            |                |      |      |
| (iv)       | Albania                                                                         | pecified territo<br>which the per                                                                                                    | ory of residence and if there is<br>son is identified by the |             |            |                |      |      |
|            | Algeria                                                                         | which the asse                                                                                                    | essee claims to be a resident *                              |             |            |                |      |      |
|            | American Samoa                                                                  |                                                                                                    |                                                              |             |            |                |      |      |
|            | Andorra                                                                         |                                                                                                    |                                                              |             |            |                |      |      |
| (V) F<br>S | Period for which the residential stati<br>section 90 or sub-section (4) of sect | us as mentioned in the certificate<br>ion 90A is applicable                                                                                                    | referred to in sub-section (4) of                            |             |            |                |      |      |
|            | From *                                                                          | to *                                                                                                    |                                                              |             |            |                |      |      |
|            | 01 4                                                                            | 01 Mar 0000 M                                                                                                    | 1                                                            |             |            |                |      |      |
| < Canc     | el                                                                              |                                                                                                    |                                                              |             | Save Draft |                | Prev | /iew |

**13**. In Point (iv), we have to now enter Tax Identification Number or a unique number from which taxpayer is identified by the government of the country in which it is incorporated/registered as tax resident.

| e-Filing Anywhere Anythre<br>Income Tax Department, Government of India                                                                 | $\$ Call Us $\$ $\$ $\oplus$ English $\$ $\$ $A^{\star}$ $\$ $A^{\star}$ $\$ $\Phi$                                                                                                   |
|----------------------------------------------------------------------------------------------------|----------------------------------------------------------------------------------------------------|
| Albania                                                                                                    |                                                                                                    |
| (iv) Assessee's tax identification number in t<br>then, a unique number on the basis of wi<br>territory of which the assessee claims to | he country or specified territory of residence and if there is no such number,<br>nich the person is identified by the Government of the country or the specified<br>ube a resident * |
| Error : This is a Mandatory Field.     Decid for which the excidential status as                                                        | mentioned in the partificate referred to in sub-section (4) of section 00 or                                                                                                    |
| sub-section (4) of section 90A is applical                                                                                              | International in the certaincate referred to in sub-section (4) of section 50 of                                                                                                    |
| From *                                                                                                    | To *                                                                                                    |
| 01 Apr 2024                                                                                                    | 31 Mar 2025                                                                                                    |
| <ul> <li>(vi) Address of the assessee in the country of<br/>in (v) above, is applicable</li> <li>Country/Region *</li> </ul>            | or territory outside India during the period for which the certificate, mentioned                                                                                                    |
| Select                                                                                                    | •                                                                                                    |
| Error : Please select an option from<br>down menu                                                                                       | the drop                                                                                                    |
| < Cancel                                                                                                    | Save Draft Preview                                                                                                    |

14. In Point (v), select the period for which TRC is obtained and will be uploaded along the form

| territory of which the assessee claims                                                                                  | n minor une person la ruentimenta py une covernment or une country or une speciment<br>is to be a resident *          |
|----------------------------------------------------------------------------------------------------|----------------------------------------------------------------------------------------------------|
| NA                                                                                                    |                                                                                                    |
| <ul> <li>(v) Period for which the residential status<br/>sub-section (4) of section 90A is appli</li> </ul>             | s as mentioned in the certificate referred to in sub-section (4) of section 90 or<br>licable                          |
| From *                                                                                                    | To *                                                                                                    |
| 01 Apr 2024                                                                                                    | 31 Mar 2025                                                                                                    |
|                                                                                                    |                                                                                                    |
|                                                                                                    |                                                                                                    |
| <ul> <li>(vi) Address of the assessee in the count<br/>in (v) above, is applicable</li> </ul>                           | try or territory outside India during the period for which the certificate, mentioned                                 |
| <ul> <li>(vi) Address of the assessee in the count<br/>in (v) above, is applicable</li> <li>Country/Region *</li> </ul> | try or territory outside India during the period for which the certificate, mentioned                                 |
| (vi) Address of the assessee in the count<br>in (v) above, is applicable<br>Country/Region *                            | try or territory outside India during the period for which the certificate, mentioned                                 |
| (vi) Address of the assessee in the count<br>in (v) above, is applicable<br>Country/Region *                            | try or territory outside India during the period for which the certificate, mentioned                                 |
| (vi) Address of the assessee in the count<br>in (v) above, is applicable<br>Country/Region *                            | try or territory outside India during the period for which the certificate, mentioned                                 |
| (vi) Address of the assessee in the count<br>in (v) above, is applicable<br>Country/Region *                            | try or territory outside India during the period for which the certificate, mentioned  Road / Street / Block / Sector |
| (vi) Address of the assessee in the count<br>in (v) above, is applicable<br>Country/Region *                            | try or territory outside India during the period for which the certificate, mentioned  Road / Street / Block / Sector |
| (vi) Address of the assessee in the count<br>in (v) above, is applicable<br>Country/Region *                            | try or territory outside India during the period for which the certificate, mentioned  Road / Street / Block / Sector |

|                                                                                                    | (vi) Address of the assessee in the count                          | try or territory outside india during the period for which the |            |         |
|----------------------------------------------------------------------------------------------------|--------------------------------------------------------------------|----------------------------------------------------------------|------------|---------|
|                                                                                                    | certificate, mentioned in (v) above, is                            | applicable                                                     |            |         |
|                                                                                                    | Country *                                                          |                                                                |            |         |
|                                                                                                    | Select                                                             |                                                                |            |         |
|                                                                                                    | <u>.</u>                                                           |                                                                |            |         |
|                                                                                                    | Flat / Door / Building *                                           | Road / Street / Block / Sector                                 |            |         |
|                                                                                                    |                                                                    |                                                                |            |         |
|                                                                                                    | 7ID Code t                                                         |                                                                |            |         |
|                                                                                                    |                                                                    |                                                                |            |         |
|                                                                                                    |                                                                    |                                                                |            |         |
|                                                                                                    | Post Office *                                                      | Area / Locality *                                              |            |         |
|                                                                                                    |                                                                    |                                                                |            |         |
|                                                                                                    |                                                                    |                                                                |            |         |
| Ca<br>Post Offic                                                                                                    | ancel                                                              | Area / Locality *                                              | Save Draft | Preview |
| Post Office                                                                                                    | ancel                                                              | Area / Locality *                                              | Save Draft | Preview |
| Ci<br>Post Offic<br>District *                                                                                                    | ancel<br>ce *                                                      | Area / Locality *                                              | Save Draft | Preview |
| Post Offin<br>District *                                                                                                    | ance!                                                              | Area / Locality *                                              | Save Draft | Preview |
| Contract of the second second se | ancel<br>ce *<br>ed a certificate referred to in sub-section       | Area / Locality *                                              | Save Draft | Preview |
| Contract of the second second se | ancel<br>ce *<br>ed a certificate referred to in sub-section<br>of | Area / Locality *                                              | Save Draft | Preview |
| Contract of the second second se | ancel<br>ce *<br>ed a certificate referred to in sub-section<br>of | Area / Locality *                                              | Save Draft | Preview |
| Ci Post Offin<br>District *                                                                                                    | ancel<br>ce *<br>ed a certificate referred to in sub-section<br>of | Area / Locality *                                              | Save Draft | Preview |
| Country *                                                                                                    | ancel<br>ce *<br>ed a certificate referred to in sub-section<br>of | Area / Locality *                                              | Save Draft | Preview |
| <ul> <li>C Ci</li> <li>Post Offin</li> <li>District *</li> <li>District *</li> <li>Country *</li> <li>India</li> </ul>                                                                                                    | ancel<br>ce *<br>ed a certificate referred to in sub-section<br>of | Area / Locality *                                              | Save Draft | Preview |
| Control Address     Control *                                                                                                    | ancel<br>ce *<br>ed a certificate referred to in sub-section<br>of | Area / Locality *                                              | Save Draft | Preview |

# 15. In Point (vi), fill your address of the country/territory outside India during the period of TRC

| Government of                                                                                                    |                                                                                                    |                                             |         |
|----------------------------------------------------------------------------------------------------|----------------------------------------------------------------------------------------------------|---------------------------------------------|---------|
| Name                                                                                                    | Permanent Account Number                                                                                                   |                                             |         |
|                                                                                                    |                                                                                                    |                                             |         |
| Address<br>Country *                                                                                                    |                                                                                                    |                                             |         |
| India                                                                                                    | •                                                                                                    |                                             |         |
|                                                                                                    |                                                                                                    |                                             |         |
| Flat / Door / Building *                                                                                                    | Road / Street / Block / Sector                                                                                             |                                             |         |
|                                                                                                    |                                                                                                    |                                             |         |
| PIN Code +                                                                                                    |                                                                                                    |                                             |         |
| Fine code -                                                                                                    |                                                                                                    |                                             |         |
|                                                                                                    |                                                                                                    |                                             |         |
| Post Office *                                                                                                    | Area / Locality *                                                                                                    |                                             |         |
| Cancel     e-Filing Anywhore Arytime      brown Iax Deprimer Covernment of India                                                                                                    |                                                                                                    | Save Draft                                  | Preview |
| Cancel     e-Filing Anywhere Anytime     browne Tax Department, Government of Inde     Flat / Door / Building *                                                                                              | Road / Street / Block / Sector                                                                                             | Save Draft<br>Call Us Y 🛛 🕀 English Y 🛛 🏹 🗖 | Preview |
| Cancel     e-Filing Anywhare Argime     home Tax Department, Government of Inda      Flat / Door / Building *                                                                                                | Road / Street / Block / Sector                                                                                             | Save Draft                                  | A*      |
| Cancel     e-Filing Anywhere Anythine     e-Filing Anywhere Anythine     brown fax Department, Covernment of India      Filat / Door / Building *      EIN Covele *                                          | Road / Street / Block / Sector                                                                                             | Save Draft                                  | A*      |
| Cancel     e-Filing Anywhere Argine     more Tax Department, Government of India  Flat / Door / Building *  PIN Code *                                                                                       | Road / Street / Block / Sector                                                                                             | Save Draft                                  | A*      |
| Cancel     e-Filing Anywhee Anyone     brown 1xx Department, Government of India  Flat / Door / Building *  PIN Code *                                                                                       | Road / Street / Block / Sector                                                                                             | Save Draft                                  | A*      |
| Cancel     e-Filing Anywhere Anytime     brown 1x: Depriment, Covernment of India      Flat / Door / Building *     PIN Code *     Post Office *                                                             | Road / Street / Block / Sector                                                                                             | Save Draft                                  | A*      |
| Cancel     e-Filing Anywhere Argine     Event Tax Dependent Government of Inda  Flat / Door / Building *  PIN Code *  Post Office *  Select                                                                  | Road / Street / Block / Sector                                                                                             | Save Draft<br>Call Us ∽   ⊕ English ∽   A ▲ | A A     |
| Cancel      e-Filing Anywhere Anyline     brown 1x Depriment, Communit of India      Flat / Door / Building *      PIN Code *      Post Office *      Select      District *                                 | Road / Street / Block / Sector Area / Locality * Select State *                                                            | Save Draft                                  | Preview |
| Cancel      e-Filing Anywhee Anyone     brown 1xx Department, Government of India      Flat / Door / Building *      PIN Code *      Post Office *      Select      District *      Select                   | Road / Street / Block / Sector  Area / Locality *  Select State *  Select Select                                           | Save Draft                                  | Preview |
| Cancel      e-Filing Anywhere Argine     brown Tax Dependent, Government of India      Flat / Door / Building *      PIN Code *      Post Office *      Select      District *      Select      Verification | Road / Street / Block / Sector         Area / Locality *         •         Select         State *         •         Select | Save Draft<br>Call Us ~   English ~   A     | Preview |

# 16. In Point 2, fill the address of Government from whom TRC is obtained

**17**. Lastly, the Verification needs to be provided and the TRC needs to be attached before submitting.

Please note the following points for the attachment to be uploaded:

- 1. Size of each attachment should not exceed 5MB.
- 2. All the attachments together cannot exceed 50MB.
- 3. All the attachments should be in pdf and zip format only

| do here hv decla                                                                                         | a that to the heet of my knowledge and helief what is st | start shows in |  |
|----------------------------------------------------------------------------------------------------|----------------------------------------------------------|----------------|--|
| correct, complete and is truly sta<br>Tax residence certificate *                                        | ted.                                                     |                |  |
| The Attach File                                                                                          |                                                          |                |  |
| Note:                                                                                                    |                                                          |                |  |
| Size of each attachment should     All the attachments together can     All the attachments together can | not exceed 5MB.<br>not exceed 50MB.                      |                |  |
| 3. All the attachments should be in                                                                      | pur and zip format only.                                 |                |  |
| IP Address                                                                                               | Place *                                                  | Date           |  |
|                                                                                                    |                                                          | 28-Jul-2022    |  |
|                                                                                                    |                                                          |                |  |